#### CARA MENJALANKAN APLIKASI REKAM MEDIS KLINIK TUMBUH KEMBANG ANAK

#### Cara menjalankan program.

Buka browser masuk ke alamat : https://skripsi.batutah.id

Akan menampilkan tampilan sebagai berikut:

Dari url tersebut akan menampilkan halaman website seperti berikut.

| KLINIK-Q           |   |
|--------------------|---|
|                    |   |
| Username           | = |
|                    | - |
|                    |   |
| Password           | - |
| Password           | - |
| Paspword Stow IN   |   |
| Passward           | - |
| Pastword<br>90741M | - |
| Password<br>SKRVIN | - |
| Password           | - |

Masuk dengan :

- Username : administrator
- Password : test123

#### A. Tampilan Halaman Untuk Pengguna Admistrator

Halaman home untuk Administrator

| KLINIK-    | Q   |                                                              |                   |            | a) (🛋 🕬                    |
|------------|-----|--------------------------------------------------------------|-------------------|------------|----------------------------|
| ADMIEST    | u   | Clashboard                                                   |                   |            |                            |
|            |     |                                                              |                   |            |                            |
| herr       | 1   | OF The stat                                                  | C the take        | O the hope | Titel Kalypaner            |
| -          |     | a                                                            | 0                 |            | - /                        |
| ettinet.   |     |                                                              |                   |            |                            |
| dadar.     |     | Persentasi Berbasakan Diagnos                                | 8                 |            | Most Diesease              |
| en søsler: | -   | 1                                                            |                   |            | 2                          |
| ding.      | 4   | 0                                                            |                   |            | Remark & Panaman<br>Marana |
| e diagone  |     |                                                              |                   |            |                            |
| ec.        |     |                                                              |                   |            |                            |
| eptine     | 1.0 | Persentiaal Deri Mera Klierr Mare<br>Deiner 4 feber senistis | petahad Kände let |            |                            |
|            |     | 1                                                            |                   |            | 11.04                      |
|            |     | it means                                                     |                   |            | 10.00                      |
|            |     | -                                                            |                   |            |                            |

# Menampilkan data kehadiran

| 1 ( 5 tirtea.)    | *          | B KLINK-D          |            | +      |          |           |                   |         | -     | 0   |
|-------------------|------------|--------------------|------------|--------|----------|-----------|-------------------|---------|-------|-----|
| - C A             | ntasun   M | loig/beal/Afterdam |            |        |          |           |                   | (1) (注) |       | 0 - |
| KLINIK-Q          |            |                    |            |        |          |           | H                 | a.      | Ш.    | 18  |
| ADMINISTRA.       |            | -                  | taratane ( |        |          |           |                   |         |       |     |
| December          |            |                    |            |        |          |           |                   |         |       |     |
| Allast            | +          | Data Ke            | hadran     |        |          |           | disators by marso |         | casti |     |
| Foine             | n.         |                    | Nama -     | Wali - | Alamat - | Assessr + | Therapis -        |         |       |     |
| Enduse            |            |                    |            |        |          |           |                   |         |       |     |
| Kettadiran        | 8          |                    |            |        |          |           |                   |         |       |     |
| Histori Kehadisar | ci i       |                    |            |        |          |           |                   |         |       |     |
| 10mg              | ÷          |                    |            |        |          |           |                   |         |       |     |
| Perintputan       | 8          |                    |            |        |          |           |                   |         |       |     |
| User-             | 22         |                    |            |        |          |           |                   |         |       |     |

Tampilan data Form

| n F | orms          |        |                   |             |              | ेत        |       | 1-   |
|-----|---------------|--------|-------------------|-------------|--------------|-----------|-------|------|
|     | Norm -        | Weli - | Disgravite -      | Antenne -   | Terapis -    | 16444 7 - |       |      |
|     |               |        | Careford Party    | A3523(8)-77 | TERMINET     |           | 11    | 1/×  |
|     | Facilia Press | Pakon  | Investment Poling | ASSESSED TW | TERLAPSE THE | THEORY    | - 191 | ± /× |
|     |               |        | Carechood Priving | ASSESSOR TW | TORAPIS TW   | TIDAH     | 100   | 1/x  |

# Tampilan Input Data Form

| Nama Arono Possala                           |   |
|----------------------------------------------|---|
| And Reference                                |   |
| <sup>4</sup> ) Assure shape block.           |   |
| teopy -                                      |   |
| 100.000 271                                  | - |
| fame -                                       |   |
| Amilian of                                   |   |
| Depres 1                                     |   |
| Counted Party                                |   |
|                                              |   |
| FORM ASSESMENT                               |   |
| B / U # 5 x' x, n·· T··· A ··Ξ Ξ Ξ·· ∞ 🖾 Ξ·· |   |
| RIMOVAT KLIEN                                | 1 |
| Rendered alloc Tatax and Gwayan              |   |
| HINKUUT PRESATAL TABA AD                     |   |
| REMOVAT PERSONATAL Today and                 |   |
| RINNERST POST NATAL: THAN AND                |   |

## Tampilan Daftar Form

| Deta F | arrea.         |           |                   | manth         |            |          |     |       |
|--------|----------------|-----------|-------------------|---------------|------------|----------|-----|-------|
|        | Name -         | well -    | Degreets +        | Assesse /     | Security - | Templ? - |     |       |
|        |                |           | Canadiana Produge | AND REAL PT   | Tabaria PI | **       | 12  | 1.7 × |
| а.     | Kataha Pratiw  | Patoes    | Constant Parks    | ASSESSOR THE  | TERMOS TW  | TIDAK    | 70  | ±××   |
|        |                |           | Cerebool Poday    | ASSESSION THE | 1894415 TW | TIDAE    | 791 | ±××   |
|        | 18 B           |           | Central Pales     | ASSESSOR OT   | TERAMS OF  |          | UT  | 1/2   |
| 4      | Argono Prezene | Press and |                   |               |            |          |     |       |
|        |                |           |                   |               |            |          |     |       |

Tampilan Input Evaluasi

| Info Evaluani                                                                                                    |   |  |
|----------------------------------------------------------------------------------------------------|---|--|
| Cythanere wegte bles                                                                                                    |   |  |
| Agene Argene Presenta<br>Jereis keiseren: Poorengoon<br>Terggan later Poorengo, 10 Case 2010<br>Usin 2.5 fatter 18 Soler |   |  |
| PROSRAM TERAPI WAND SEDAND DIBERIKAN *                                                                                   |   |  |
| R / U # Ξ Ξ Ξ··                                                                                                    |   |  |
| Teragi antarg diamkan dengan melakukan polos lanat                                                                       |   |  |
|                                                                                                    |   |  |
| HASK / PERKEMBARGAN PROGRAM TERMPI *                                                                                     |   |  |
| B / U # = = =                                                                                                    |   |  |
| Head day brace menuru Akan ihmi sangan menuk K                                                                           |   |  |
|                                                                                                    |   |  |
|                                                                                                    |   |  |
|                                                                                                    |   |  |
|                                                                                                    |   |  |
|                                                                                                    | _ |  |

## Lampilan daftar Evaluasi

| Lini Mana Dari Evaturai<br>PROGRAM TERAPI YANG SEDANG INDERIMAN | . 20 Sep 2011 🛔 🖌 |
|-----------------------------------------------------------------|-------------------|
| Tangar senteng ditertiken dengan menakakan pelikasi kong        |                   |
| HABL / PERKEMBANGAN PROGRAM TEBAPI                              |                   |
| PROGRAM TERAPI SELANJUTNYA                                      |                   |
| PROGRAM TORKPI SELANJUTNYA                                      |                   |

# **B.** Tampilan untuk Penguna Terapis

Tampilan halaman home Terapis

| KLINIK-        | Q  |           |              |                 | 11 0 0 I          |
|----------------|----|-----------|--------------|-----------------|-------------------|
| A ASSESCE      | TW | Deshboard |              |                 | OrmerO            |
| eshiloend.     | •  |           |              |                 |                   |
| last           | +  | Can Aust  | Steen Kaload | O international | Total<br>Karyawan |
| oine           | 0. |           |              |                 | * 7               |
| obusy          |    |           |              |                 |                   |
| et auto pro    |    |           |              |                 |                   |
| toon Kehadiran | 5  |           |              |                 |                   |
|                |    |           |              |                 |                   |
|                |    |           |              |                 |                   |
|                |    |           |              |                 | Actually Withdows |

#### Melihat data Kehadiran Clint

| C Varbant Sage | 1.000 | 1963 TO 001    | NIC-0         |        | ож <u>о</u>  | ENK-G                | X: 4 |       |      |                                                                                                    |       |          |         | -              | 0 ×     |
|----------------|-------|----------------|---------------|--------|--------------|----------------------|------|-------|------|----------------------------------------------------------------------------------------------------|-------|----------|---------|----------------|---------|
| e 0 0          | umcan | ps batulary of | Attend proces |        |              |                      |      |       |      |                                                                                                    |       |          | 18 1 12 | 1 <del>0</del> |         |
| KLINIK-Q       |       |                |               |        |              |                      |      |       |      |                                                                                                    |       | н        | a       | Ш.             | 18      |
|                | -     | net            |               | 1000   |              |                      |      |       |      |                                                                                                    |       |          |         |                |         |
| Decidioant     | 6     |                |               |        |              |                      |      |       |      |                                                                                                    |       |          |         |                |         |
| Alliert        | +     | 3              | Data Keha     | Stan . |              |                      |      |       |      |                                                                                                    | Sec.1 | (1999)   |         | Scanfr         |         |
| Foine          | 0     |                | 4 Nores       |        |              | Alizente             |      | 6.000 |      | Therapit                                                                                                    |       |          |         |                |         |
| Extense        |       |                |               |        |              | 100000               |      |       |      |                                                                                                    |       |          |         |                |         |
| Katuadaran     | 8     |                | i Kim         | ini di | en<br>anarto | ) spinningsai to 125 |      | ASS   | EBCR | There are a second second seco | ET.   | -        | - Antho | Cut            |         |
| Holos Kehadaan | 6     |                |               |        |              |                      |      |       |      |                                                                                                    |       |          |         |                |         |
|                |       |                |               |        |              |                      |      |       |      |                                                                                                    |       |          |         |                |         |
|                |       |                |               |        |              |                      |      |       |      |                                                                                                    |       |          |         |                |         |
|                |       | Lawrence       | (million)     | 4      |              |                      |      |       |      |                                                                                                    |       |          | Ppenad  | by Mech        | n Tager |
| Directory to a | wet.  |                |               |        |              |                      |      |       | 0    |                                                                                                    |       | . Mart - | 4.60    | 41.1           | et (**  |

Melihat data Histori Kehadiran

| 0.0               | . unecanite | a babdan di dhimhin | ur-sururse        |          |                |               | 14 1 12 | -68    | -  |
|-------------------|-------------|---------------------|-------------------|----------|----------------|---------------|---------|--------|----|
| KLINIK-           | 2           |                     |                   |          |                | 11            | ٥       | -0     | ŧΞ |
| A ASSESCE         | TW          | Makers / Ker        | adran / Datatalie |          |                |               |         |        |    |
| Vehicler I        |             |                     |                   |          |                |               |         |        |    |
| lint              | +           | Data Hi             | slori Kehadiran   |          |                | Swetchy rates |         | Rearch |    |
| oine              | 0           | No                  | No. Regist -      | Nama -   | Wai -          | No. Hp        |         |        |    |
| coluen            |             | 1                   | P10040021002      | And      | maipe          | 1210/08/07080 | 045     |        |    |
| what and a second | - 15        | 8                   | PD040821001       | Kitrusto | Ayah Kristanto | 685708037533  | Deb     |        |    |
| STOR Rehadivan    | 2           |                     |                   |          |                |               |         |        |    |
| istori Kehadiyan  | 2           |                     |                   |          |                |               |         |        |    |
|                   |             |                     |                   |          |                |               |         |        |    |

## C. Tampilana Halaman Pengguna Manager

| C Victor Little       | *                | NUMPS IN              | ENK-G      | x +:      | - 0 X                                                        |
|-----------------------|------------------|-----------------------|------------|-----------|--------------------------------------------------------------|
| < 0 0 H               | (pro) (dergen de | atatah di daditi nané |            |           | 2 G A B 🗉 -                                                  |
| KLINIK-Q              |                  |                       |            |           | 11 Å Ø Ø                                                     |
| MARAGER.              | •                | Dashboard             |            |           | ConnecQ                                                      |
| Deshtroond.           | •                |                       |            |           |                                                              |
| Pantispatar           | 8                | Riven Aust            | C D        | utur 🔶    | Aen Terapi<br>CD Karyawae                                    |
| Halor Kebadian        | α:               |                       | 1099 AT. 1 |           | * 7                                                          |
|                       |                  |                       |            |           |                                                              |
|                       |                  | wywra zor auwyce      |            |           | Accounts Windows<br>In the Internet Present by Mal Dr Twee a |
| 1 P Type here to sear | ich.             | 10 💽 🛤                | Q 🖷 🕫 🚇 🛙  | e 🗉 🛯 🖻 🖉 | 🖸 🛃 🔺 arc 🔺 a 💊 tri di 📷 🖬 🖬                                 |

Home halaman Manajer

Menampilkan halaman pendapatan

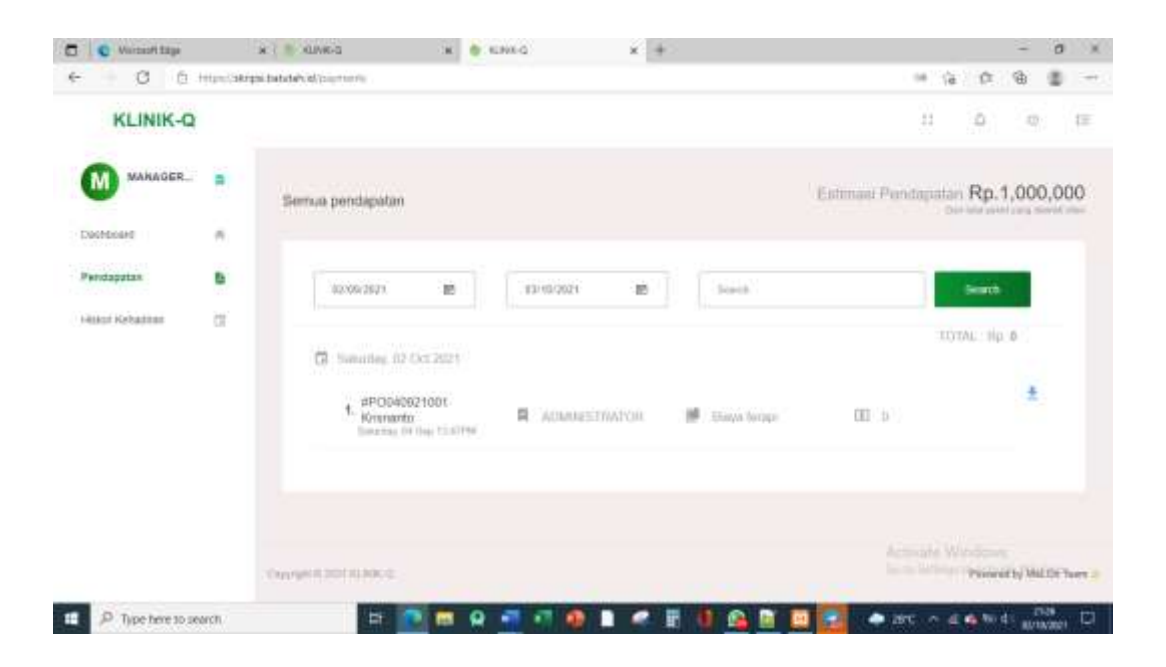

Selesai.

Aplikasi selesai dijalankan